# SOLICITUD CERTIFICACIÓN DE DEUDA LIBRANZA BAN100

Dando cumplimiento a nuestros procedimientos internos y a la normatividad vigente, a continuación, indicamos el paso a paso para la solicitud de certificación de deuda radicadas directamente a nuestra Entidad por parte de nuestros clientes:

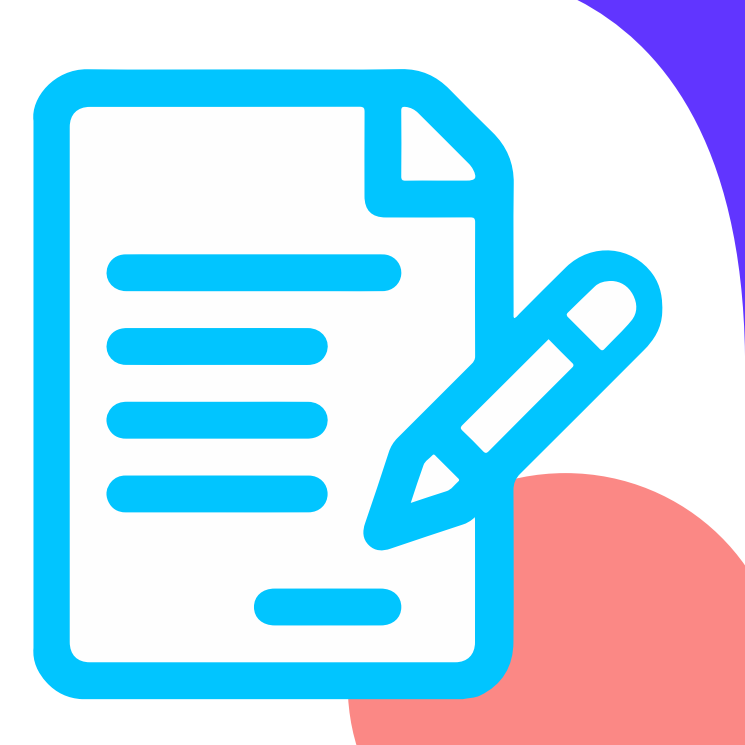

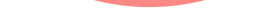

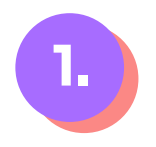

#### Ingresa a la zona transaccional, opción Certificación de deuda Libranza:

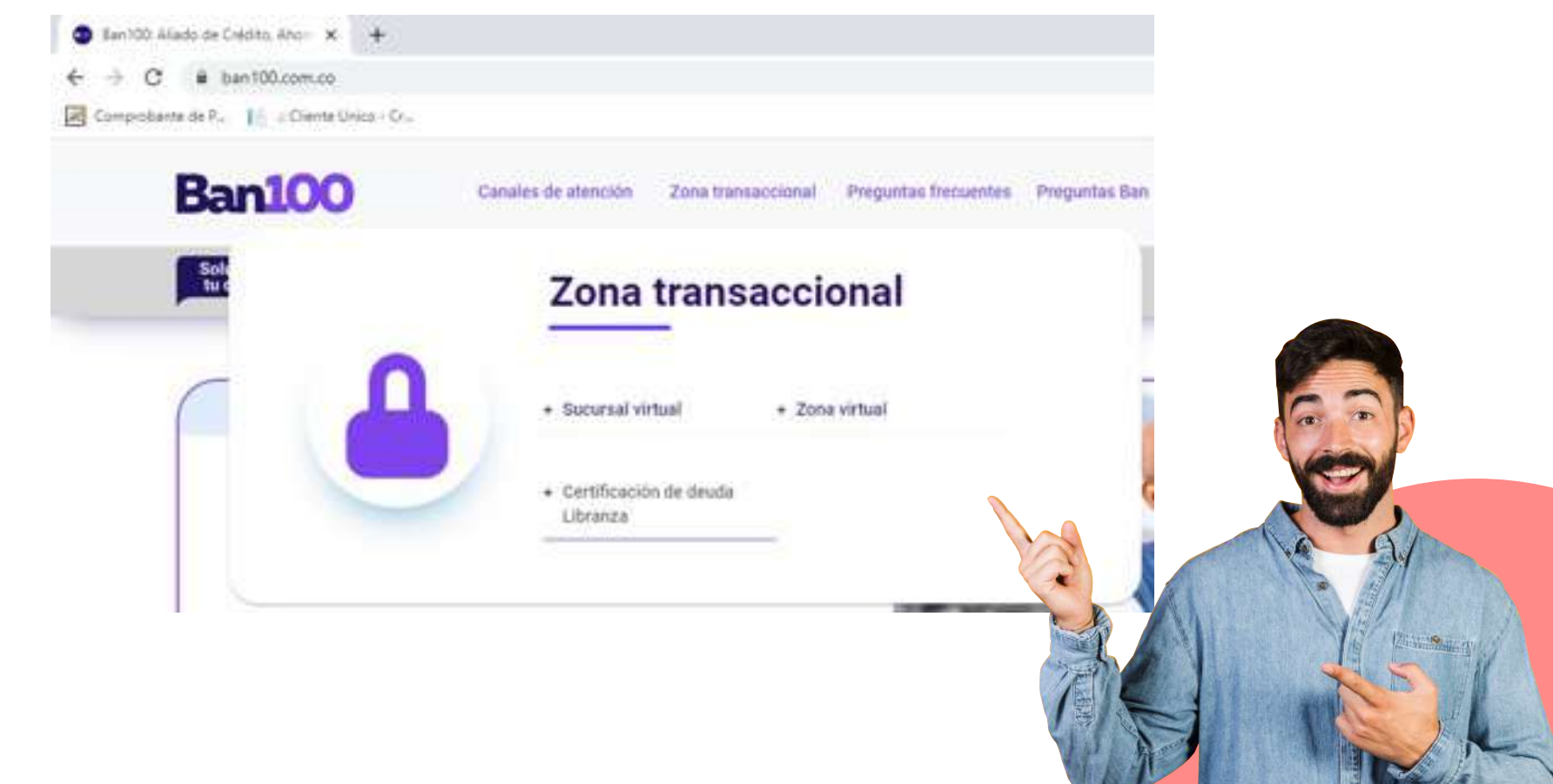

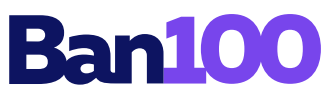

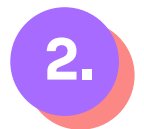

Selecciona tipo de identificación e ingresas el número y correo electrónico registrado, posterior le das clic en el recuadro No soy un robot para autenticación de seguridad y después el botón continuar:

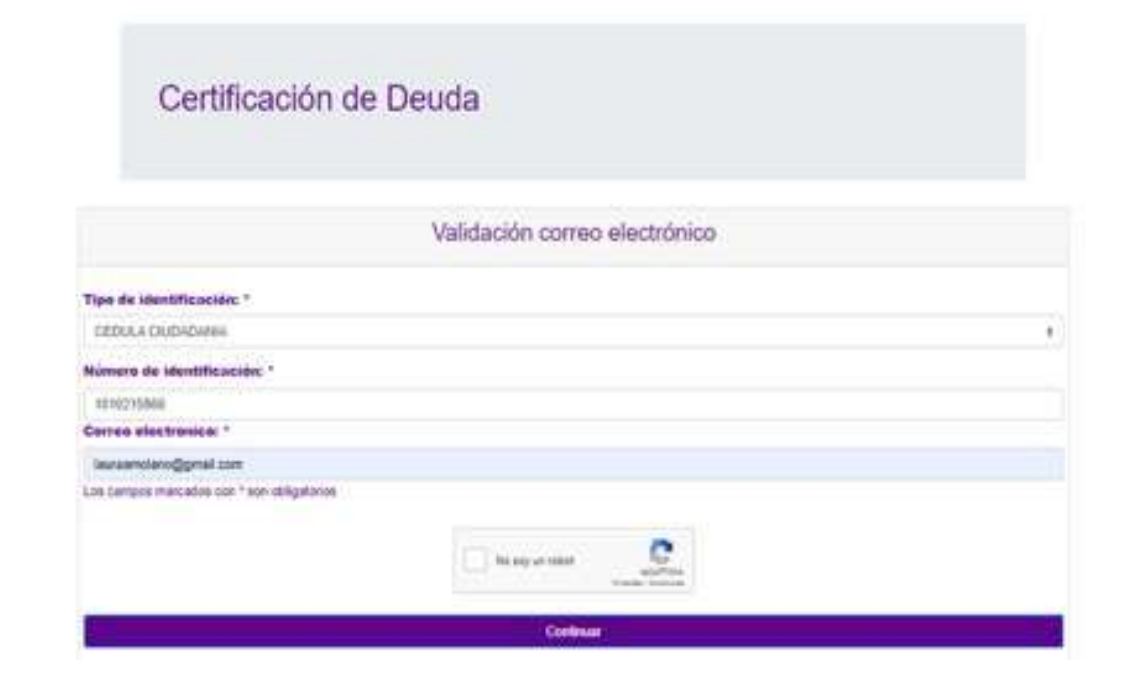

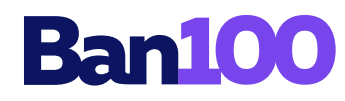

## 3. Para la validación de identidad, tener en cuenta las recomendaciones antes de iniciar:

Validación de identidad

| Retirate elementos como gafas,                               |  |
|--------------------------------------------------------------|--|
| pora, audionee e cualquier<br>objeto que impida ver tu cara. |  |
|                                                              |  |
| Bumthación en tu rostro.                                     |  |
|                                                              |  |

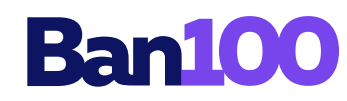

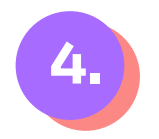

#### Ubica tu cara dentro del recuadro para que el sistema realice la respectiva toma fotográfica:

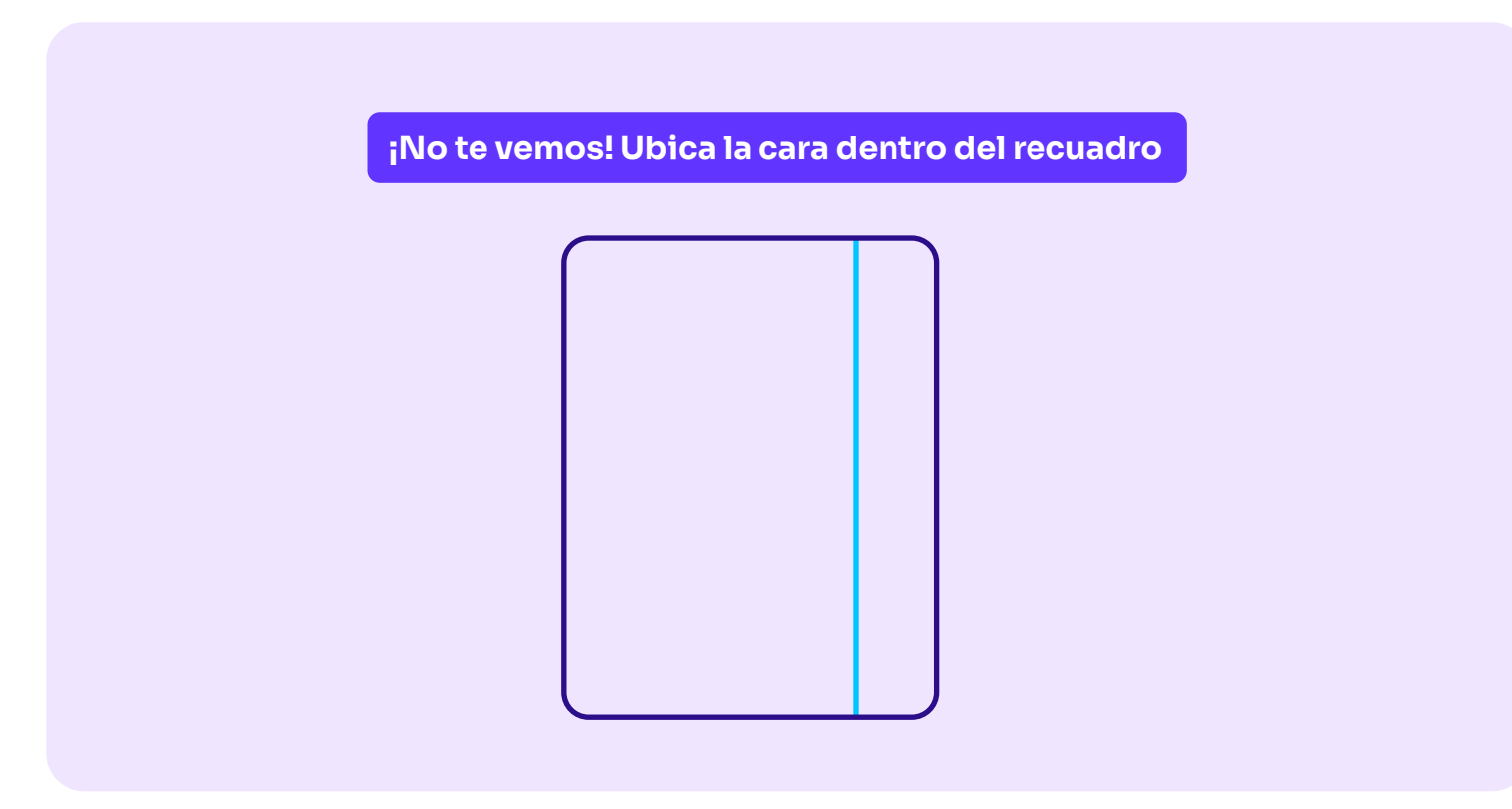

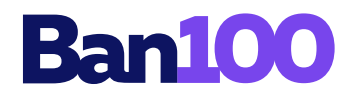

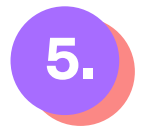

#### Seguir las indicaciones para el cargue de la cara frontal de tu documento de identidad y después le das clic en el botón continuar:

#### Tipo de Documento

Cédula de oudadanía

#### Carga de la cara frontal

Carga la imagen de la parte delantera del documento de identidad. Recuerda que la imagen debe tener una buena legibilidad y resolución. Para continuar tuz clic sobre la imagen de muestra. Iuego busca y selecciona el archivo que corresponde al documento. Ten presente que este documento debe estar en formato IPG y debe ser de máximo TSM8.

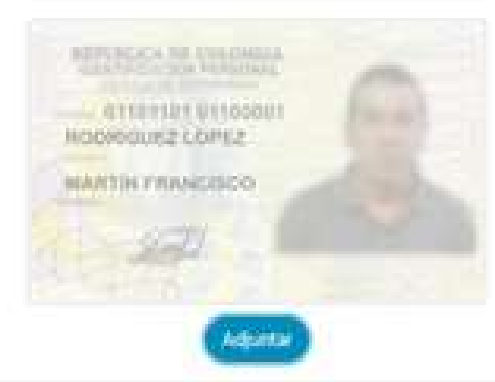

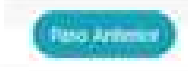

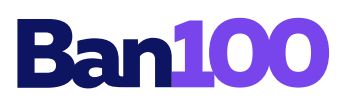

#### Seguir las indicaciones para el cargue de la cara posterior de tu documento de identidad y después le das clic en el botón finalizar proceso:

6.

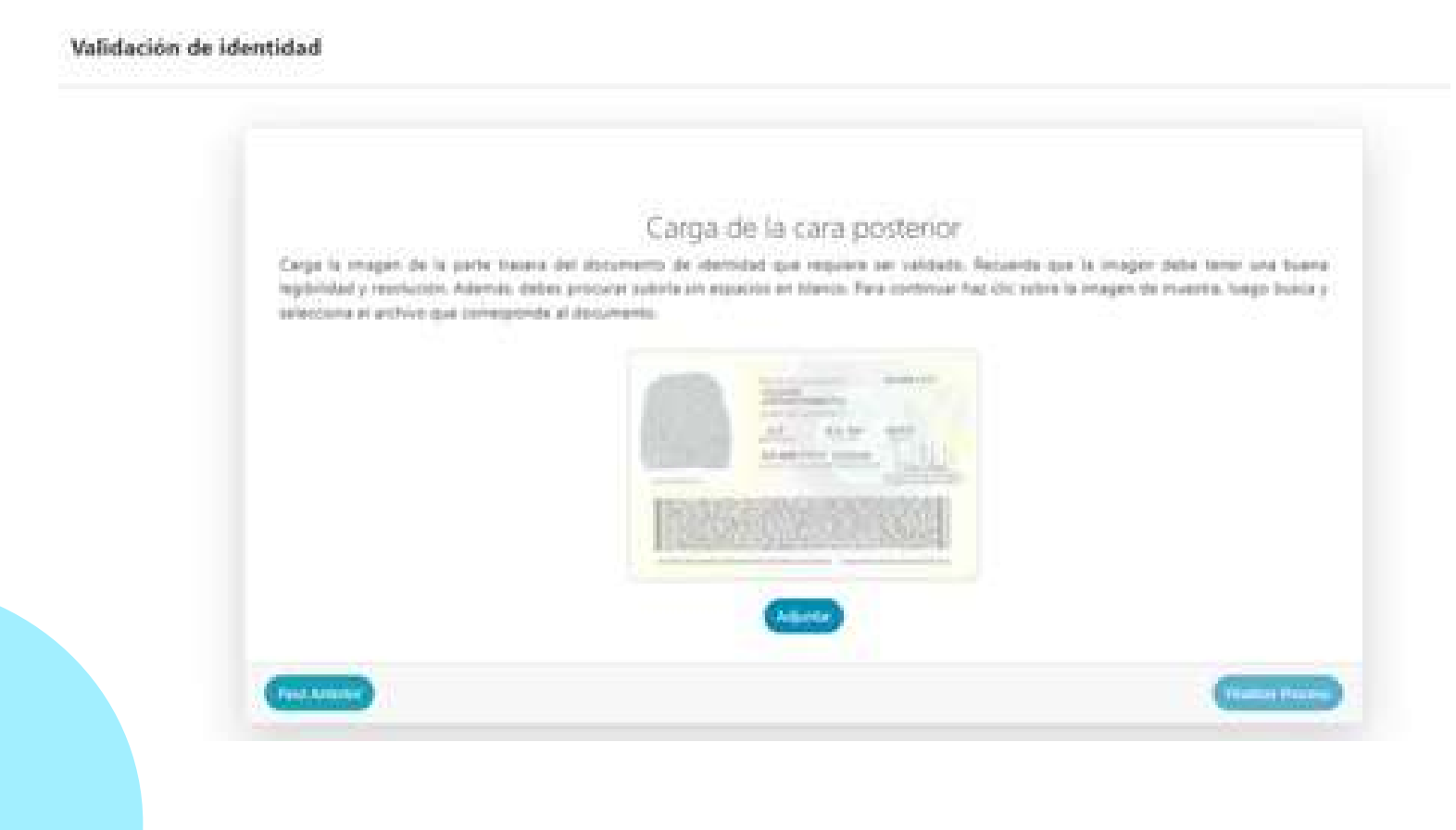

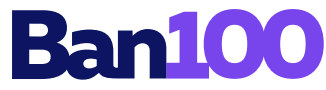

7.

Para la validación telefónica, ingresa el número de celular registrado, posterior le llegará al mismo un código de verificación el cual digitas en el campo correspondiente y le das clic en el botón

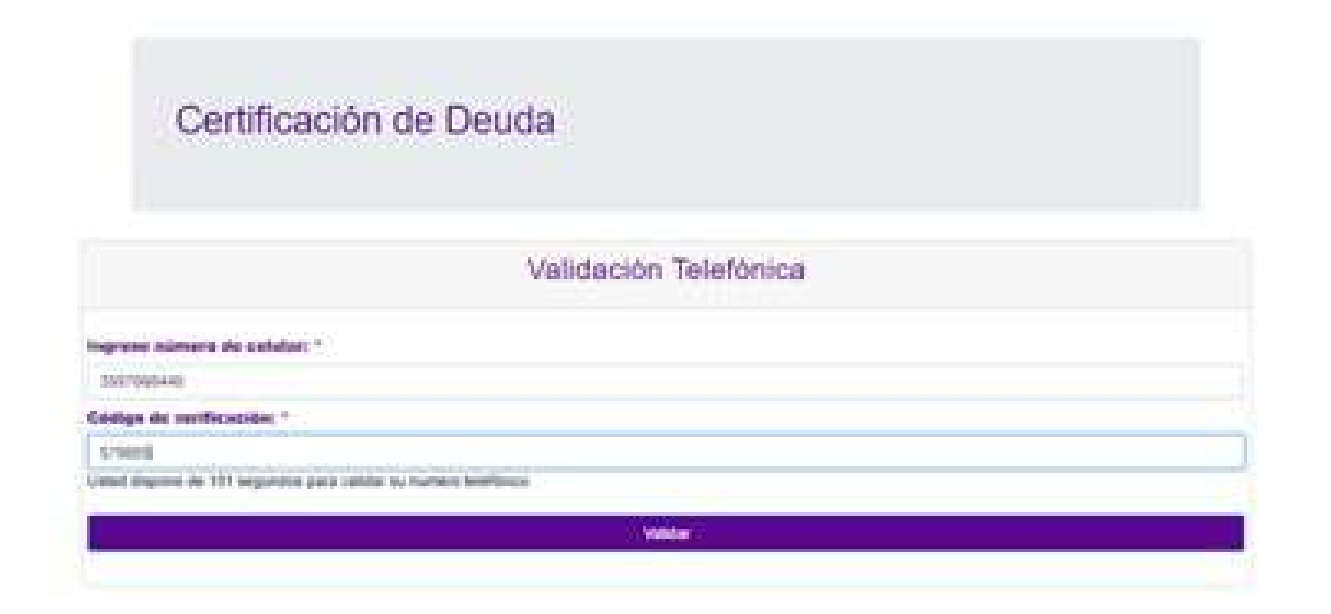

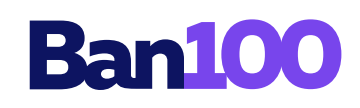

### 8.

#### En el formulario completa los campos:

- Ciudad de residencia
- Teléfono fijo
- Motivo de la solicitud
- Empresa que aplica el descuento de su Libranza

Adjuntas el ultimo desprendible de pago y le das clic en el botón Enviar

| Certificació                  | on de Deuda              |           |                           |   |
|-------------------------------|--------------------------|-----------|---------------------------|---|
| Solicitud certific            | ado de deuda             | Apelidos  |                           |   |
| LAURA ALEJANDRA               |                          | MOLANO GE |                           |   |
| liómero de documento          | Correo electrónico       |           | Ciudad de residencia      |   |
| 1010215006                    | ituraamalano@goual.com   |           | 8000TA, D.C. 8000TA, D.C. | × |
| Seluter                       | Indicativo Teléfono fijo |           | Motivo de la solicitud    |   |
| 3507668440                    | 601 Intéloro tijo        |           | Tena                      | 1 |
| ASPICREDITO SAS               | da de los Brance         | 2         |                           |   |
| stunte sy último desprendible | de pago                  |           |                           |   |
| Every archive No se eligio    | nanjia anzeni            |           |                           |   |

Emon

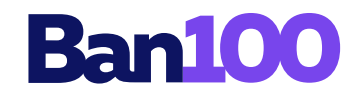

9.

Por último el sistema mostrará un mensaje confirmando la recepción de la solicitud y el tiempo estimado de atención, la liquidación de pago total llegará a tu correo electrónico registrado:

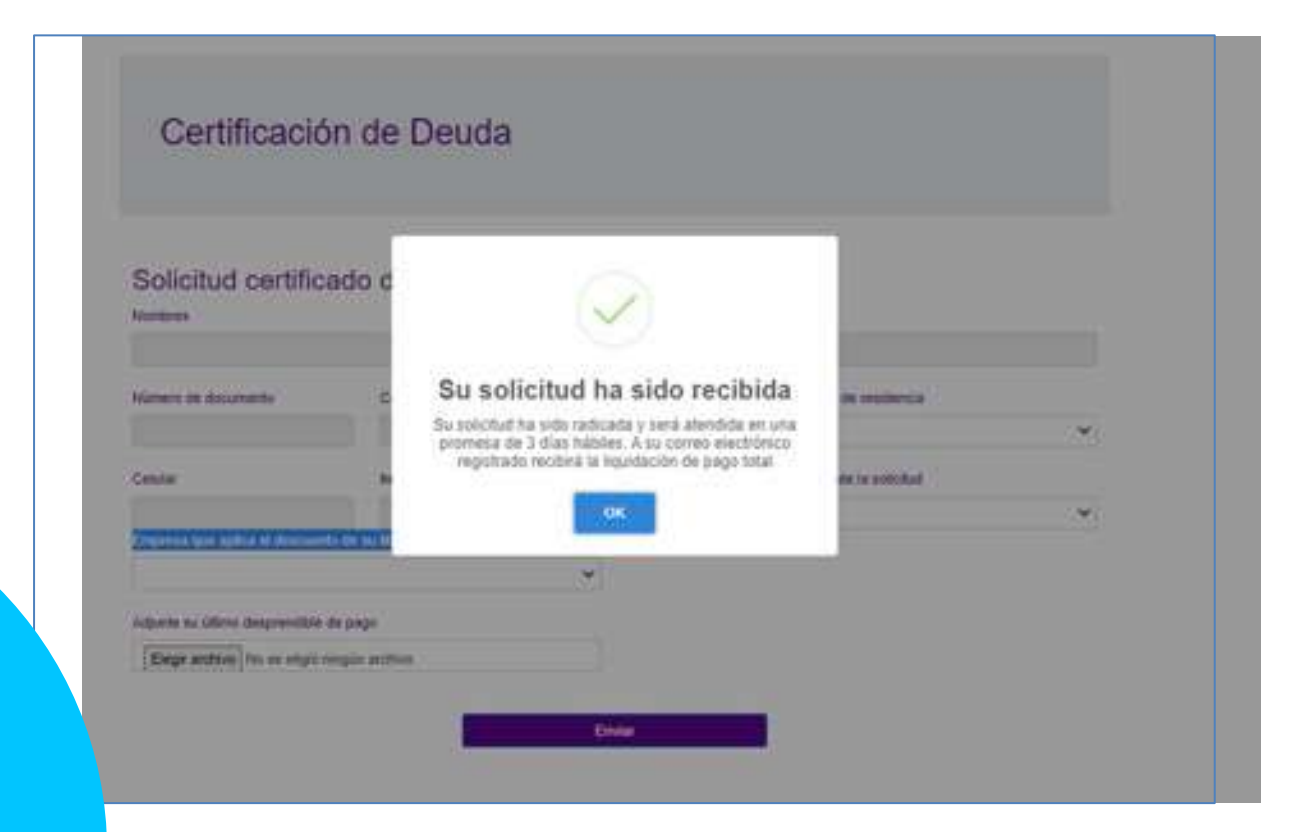

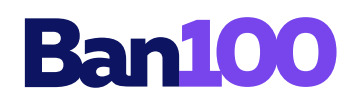